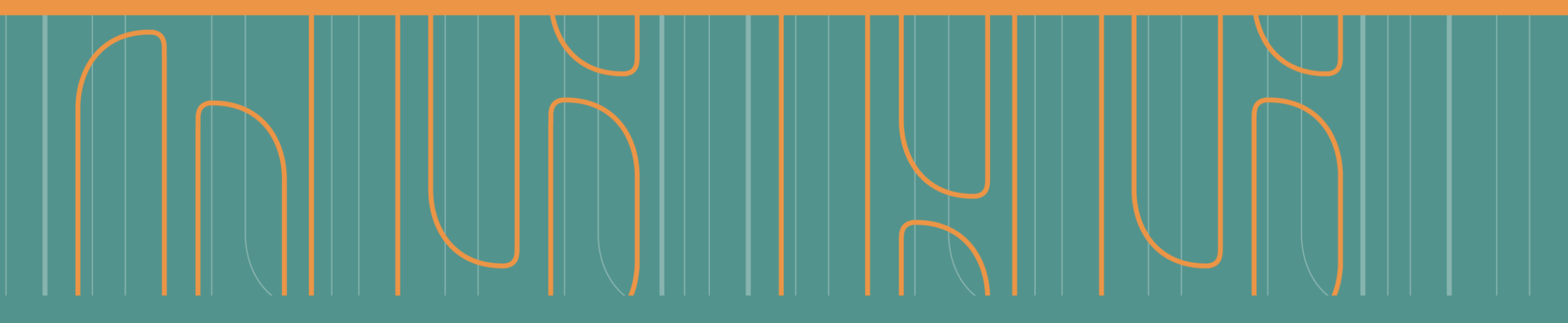

Instructivo paso a paso Inscribir y modificar datos de un responsable de bases públicas en el RNBDP a través de GDE

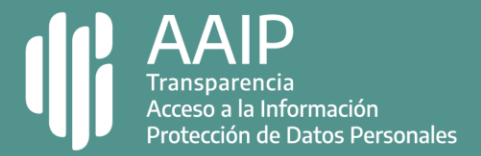

## Paso 1: ingresar a GDE

#### 

### Con usuario y contraseña.

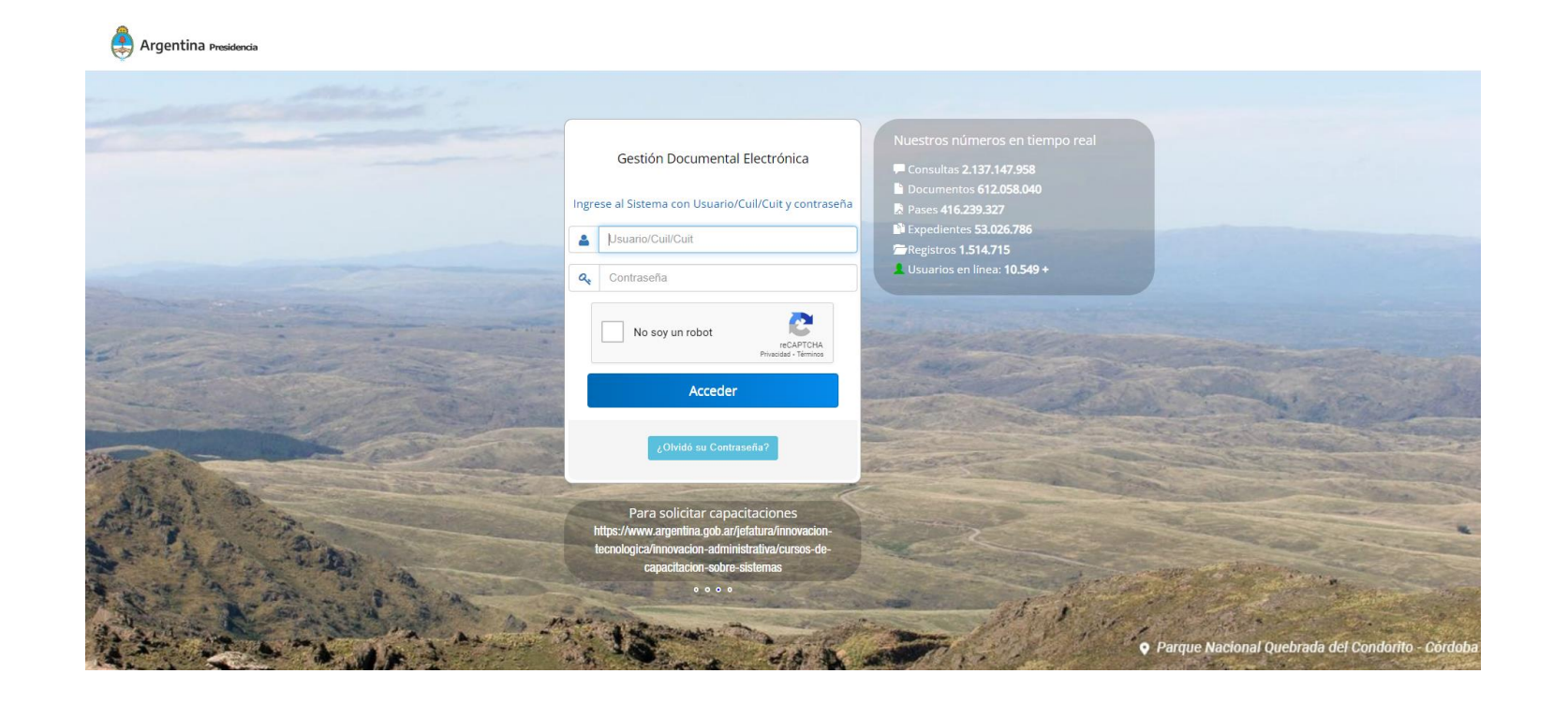

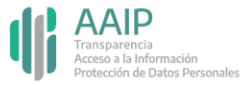

# Paso 2: ingresar al módulo EE

### 

Al acceder a GDE, se abre el escritorio único del usuario. Ingresá a Expediente electrónico para iniciar los distintos trámites del Registro Nacional de Bases de Datos Personales.

| Argentina<br>Presidencia | Gestión Documental E<br>Escritorio Único | lectrónica        |                   |            |           |             | Ingrese el núme | ro GDE | Q 🕇 🖪        | 📤 🌲 🎫<br>DMZGDELXAPPBO |
|--------------------------|------------------------------------------|-------------------|-------------------|------------|-----------|-------------|-----------------|--------|--------------|------------------------|
| Datos Personales         | Configuración Notificación               | Consulta Usuarios |                   |            |           |             |                 |        | Sistemas CD5 |                        |
| Mis Tareas Buzón Grupa   | I Configuración de buzones               |                   |                   |            |           |             |                 |        | Módulo       | Alerta Aviso Ir        |
|                          |                                          |                   | Tareas Pendientes |            |           | Promedio de | fareas en días  |        | GEDO         | 0 185 ►                |
| Sistema                  | Total                                    | < 15 días         | < 30 días         | <= 60 días | > 60 días |             |                 | Acción | CCOO         | 0 0                    |
| GEDO                     | 2                                        | 0                 | 0                 | 0          | 2         | 0           | 122             | •      | EE           | 0 0 1                  |
| ccoo                     | 2                                        | 0                 | 0                 | 0          | 2         | 0           | 122             | ▶      | LUE          | 0 0                    |
| EE                       | 0                                        | 0                 | 0                 | 0          | 0         | 0           | 0               | •      |              |                        |
| Mis Supervisados         |                                          |                   |                   |            |           |             |                 |        |              |                        |
| o hay aplicaciones con   | figuradas en esta vista                  |                   |                   |            |           |             |                 |        |              |                        |
|                          |                                          |                   |                   |            |           |             |                 |        |              |                        |
|                          |                                          |                   |                   |            |           |             |                 |        |              |                        |

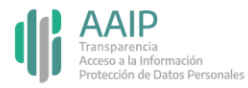

### Paso 3: iniciar un EE de responsable

#### 

Dirigite a "Caratular un expediente externo" y completá los datos de motivo externo (Registro de Responsable de Bases de Datos Personales), código de trámite (es el tipo de trata, que se encuentran en la página 5 de este instructivo), descripción adicional y los campos del formulario que solicita a continuación: persona física o jurídica, CUIT / CUIL, razón social, mail, teléfono y domicilio legal constituido.

|                                                                                                    | Instead of Window ODE                                                                  |                                      | Caratular Expediente Externo                                             |
|----------------------------------------------------------------------------------------------------|----------------------------------------------------------------------------------------|--------------------------------------|--------------------------------------------------------------------------|
| Expediente Electrónico                                                                                  | ingrese el número GDE                                                                  |                                      |                                                                          |
|                                                                                                    |                                                                                        | TSTGDELXAPPT13-1                     | chill Motivo interno:                                                    |
| Buzón de Tareas Buzón Grupal Actividades Tareas Supervisados Tareas Otros Usuarios Tareas en Paralelo C | nsultas                                                                                |                                      |                                                                          |
| Tareas Usuario                                                                                          |                                                                                        |                                      | Con Motivo externo:                                                      |
| Buzón de Tareas Pendientes                                                                              |                                                                                        |                                      |                                                                          |
| 🖹 Crear Nueva Solicitud 🛛 🖹 Caratular Interna 🔛 Caratular Externo 🕥 Filtros                             |                                                                                        |                                      | Datos del expediente                                                     |
| Tarea/Estado Fecha Últ. Modif. Núm Expediente Código Trámite                                            | Descripción del Trámite Motivo                                                         | Usuario Anterior Acciones            | Código Trámite: Q                                                        |
| ☆ Iniciación 2018-08-09 09:52:20 EX-2018-00835917APN-DNDA#MJ 쉽 AAIP00000                                | Inscripción del Responsable en el Registro                                             | MINJUST1 Tramitar 🗸 🧿                | Descripción Adicional del Tràmite:                                       |
| ☆ Iniciación 2017-12-13 14:03:02 EX:2017-01258074APN-DNDA#MJ 🙆 MJDH00034                                | Inscripción de Contratos que Involucran a<br>Inscripción de Contratos que Involucran a | MINJUST1 Tramitar 🗸 🖸                | Persona fisica     Persona jurídica     CutiCuti:     Toro de decompense |
|                                                                                                    |                                                                                        | Cantidad de registros encontrados: 2 | Numero de Documento:<br>Aquilidos: Nombre/s:                             |
|                                                                                                    |                                                                                        |                                      | Razón Social:                                                            |
|                                                                                                    |                                                                                        |                                      | Email:<br>Teléfono:                                                      |
| ⊙ Tareas Seguimiento                                                                                    |                                                                                        |                                      |                                                                          |
| Buzón de Seguimientos Pendientes                                                                        |                                                                                        |                                      |                                                                          |
|                                                                                                    |                                                                                        |                                      |                                                                          |

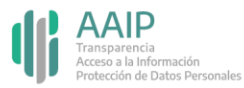

## Paso 3: iniciar un EE de responsable

### A tener en cuenta

Las tratas de dichos expedientes son las siguientes:

**AAIPOOOOO** Inscripción del Responsable en el Registro Nacional de Bases de Datos.

**AAIPOOO01** Modificación de datos del Responsable en el Registro Nacional de Bases de Datos.

**AAIPOOO07** Baja del Responsable en el Registro Nacional de Bases de Datos.

El expediente lo debe iniciar un usuario con permisos para caratular. Si no contás con dichos permisos, contactá a tu administrador local de Gestión Documental Electrónica (GDE).

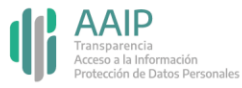

### Paso 4: completar los datos del expediente

### 

En los datos del expediente, completá con "00000000" en número de documento y dejá vacíos los campos apellido/s y nombre/s.

Una vez finalizada la carga de los datos, hacé click en "Caratular" y completá los datos del formulario de control.

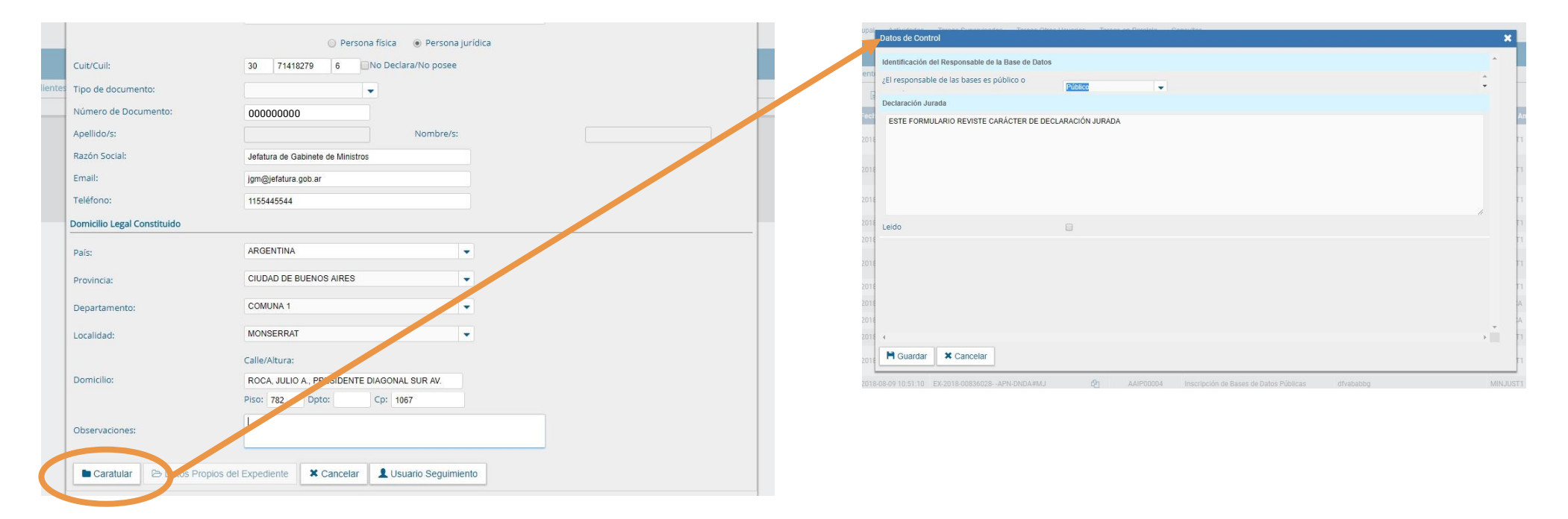

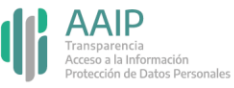

### Paso 5: completar el formulario de control

### 

Indicá en Identificación del Responsable de la Base de Datos que el mismo es público, y luego en Ente Público señalá si es Estatal o No estatal.

| upai D  | Adibidados Tasas Sunsaiandos Tasas Obes Housias Tasas en Decisio Canavillas et a Control 🗙                       | Datos de Control                                   |                    | × |
|---------|----------------------------------------------------------------------------------------------------|----------------------------------------------------|--------------------|---|
|         | den HE wom ver Responsable de la Base de Datos                                                                   | Identificación del Responsable de la Base de Datos |                    |   |
| 4       | El responsable de las bases es público o                                                                         | Fata pública                                       |                    |   |
|         | Declaración Juraco                                                                                               | Encuadramiento Administrativo del Órgano           | Estatal No estatal |   |
| ect     | ESTE FORMULARIO REVISTE CARÁCTER DE DECLARACIÓN JURADA                                                           | Poder del Estado al que pertenece el Ente Público  |                    |   |
| 2018    | ri ali ali ali ali ali ali ali ali ali al                                                                        | Jurisdicción                                       |                    | ī |
| 2018    |                                                                                                    | Naturaleza del organismo                           | •                  |   |
| 2016    |                                                                                                    | Declaración Jurada                                 |                    |   |
| 2018    | n                                                                                                    | ESTE FORMULARIO REVISTE CARÁCTER DE DECLAR         | RACIÓN JURADA      | 1 |
| 2018    | eido "                                                                                                    |                                                    |                    | - |
| 2018    | 1                                                                                                    | e                                                  |                    | ł |
| 2018    | 71                                                                                                    | e                                                  |                    |   |
| 2018    | n                                                                                                    |                                                    |                    |   |
| 2018    | A                                                                                                    |                                                    | -                  |   |
| 2018    | A                                                                                                    | Leido                                              |                    |   |
| 2018 4  |                                                                                                    | 4                                                  |                    | 1 |
| 2018    | T Guardar X Cancelar                                                                                             | Guardar X Cancelar                                 |                    |   |
| 2018-08 | 1-09 10.51.10 EX-2018-00836028APN-DNDA#MJ 🔁 AAIP00004 Inscripción de Bases de Datos Públicas df/vababbg MINJUST1 |                                                    |                    |   |

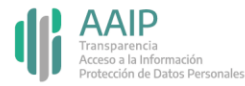

### Paso 5: completar el formulario de control

#### 

Si es Estatal, seleccioná de los desplegables los datos del encuadramiento administrativo del organismo: Poder del Estado al que pertenece el ente público, jurisdicción y naturaleza del organismo.

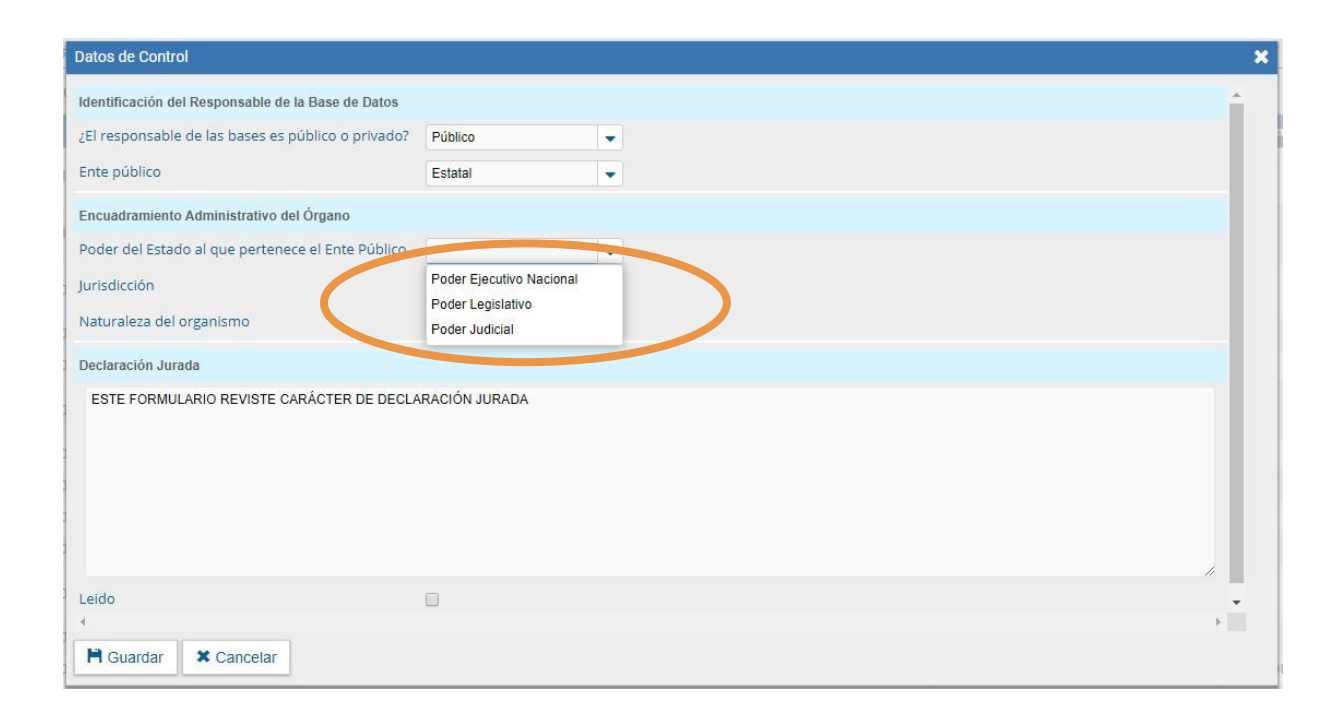

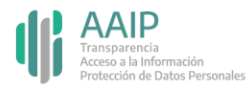

### Paso 5: completar el formulario de control

### 

Si no es Estatal, indicá las características del ente entre las opciones que van brindando los desplegables.

| Datos de Control                                   |            | × |
|----------------------------------------------------|------------|---|
| Identificación del Responsable de la Base de Datos |            | * |
| ¿El responsable de las bases es público o privado? | Público 🔹  |   |
| Ente público                                       | No estatal |   |
| Características del ente                           |            |   |
| ¿Es un ente con participación del Estado?          |            |   |
| Declaración Jurada                                 | Si No      |   |
| ESTE FORMULARIO REVISTE CARÁCTER DE DECLA          | CON JURADA |   |
| 1                                                  |            |   |
|                                                    |            |   |
|                                                    |            |   |
|                                                    |            |   |
| Leido                                              |            |   |
|                                                    |            |   |
|                                                    |            | Ŧ |
| 4                                                  |            | + |
| H Guardar X Cancelar                               |            |   |

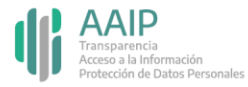

## Paso 6: confirmar el expediente

#### 

Tildá el campo "Leído" para confirmar la declaración jurada y clickeá en guardar. El sistema te brindará un número de expediente.

| Datos de Control                                   |                          |          | × |
|----------------------------------------------------|--------------------------|----------|---|
| Identificación del Responsable de la Base de Datos |                          |          |   |
| ¿El responsable de las bases es público o privado? | Público                  | •        |   |
| Ente público                                       | Estatal                  | •        |   |
| Encuadramiento Administrativo del Órgano           |                          |          |   |
| Poder del Estado al que pertenece el Ente Público  | Poder Ejecutivo Nacional | •        |   |
| Jurisdicción                                       | Nacional                 | •        |   |
| Naturaleza del organismo                           | Centralizado             | •        |   |
| Declaración Jurada                                 |                          |          |   |
| ESTE FORMULARIO REVISTE CARÁCTER DE DECLA          | RACIÓN JURADA            |          |   |
|                                                    |                          |          |   |
|                                                    |                          |          |   |
| c                                                  |                          |          |   |
| q                                                  |                          |          |   |
| Leido                                              |                          | <i>/</i> | - |
|                                                    |                          |          | > |
| 🗎 Guardar Cancelar                                 |                          |          |   |
|                                                    |                          |          |   |

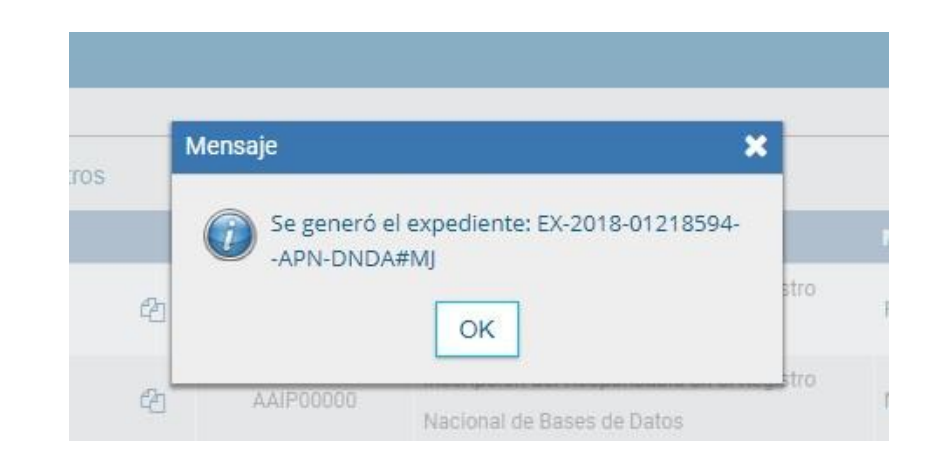

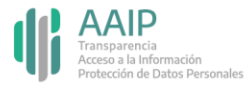

### Paso 7: realizar el pase del expediente

#### 

Localizá el expediente en la bandeja de tareas, clickeá en "Tramitar" y realizar el pase indicando "para su prosecución". El mismo se enviará automáticamente a la AAIP.

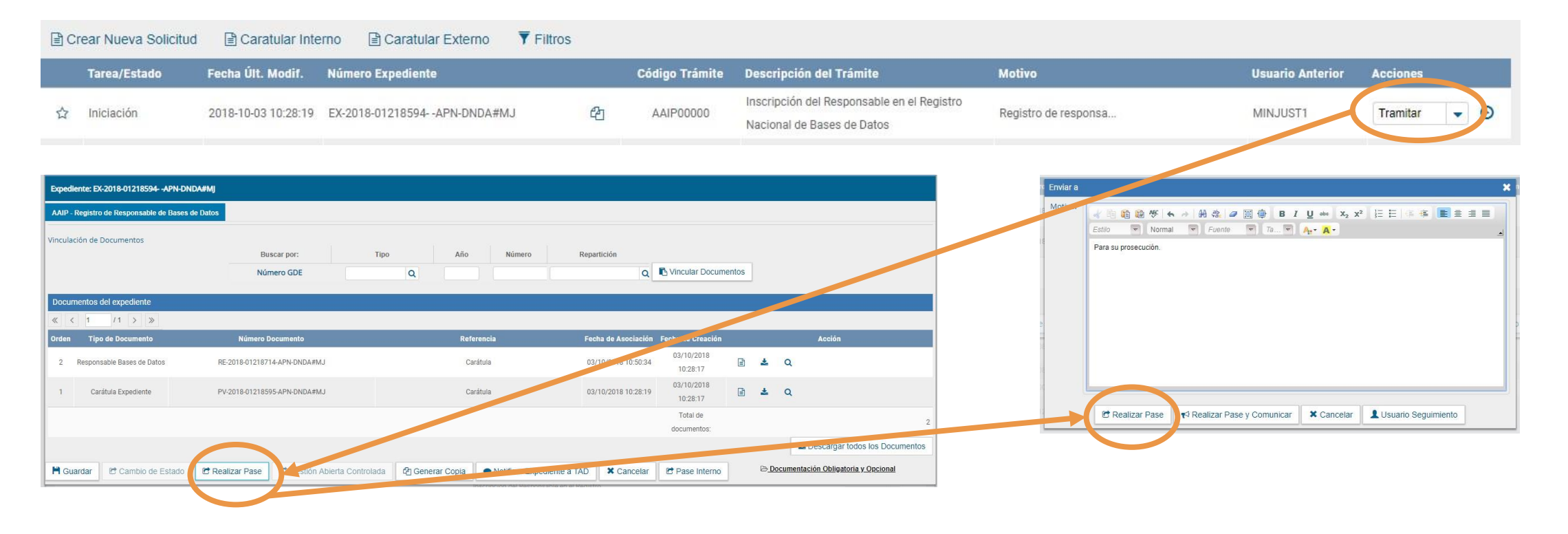

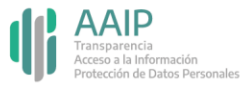

### Modificar datos de un responsable

#### 

Desde Expediente electrónico dirigite a "Caratular un expediente externo" y completá los datos de la misma manera que al iniciar el registro de Responsable (página 4), indicando en motivo externo "Modificación de datos del Responsable de Bases de Datos Personales" y la trata correspondiente (página 5).

|                    |                                                            |               |                  |                                            | Ingrese el número GDE   | 9 +              | MINJUST1 🐣           |
|--------------------|------------------------------------------------------------|---------------|------------------|--------------------------------------------|-------------------------|------------------|----------------------|
| Expediente I       | Electrónico                                                |               |                  |                                            |                         |                  | Tree                 |
| Buzón de Tareas Bu | zón Grupal Actividades Tareas Supervisados Tareas Otros Us | suarios Tares | as en Paralelo C | onsultas                                   |                         |                  |                      |
| Tareas Usuario     |                                                            |               |                  |                                            |                         |                  |                      |
| Buzon de Tareas    | rendientes                                                 | uros          |                  |                                            |                         |                  |                      |
| Tarea/Estado       | Fecha Últ. Modif. Númer, Sxpediente                        |               | Código Trámite   | Descripción del Trámite                    | Motivo                  | Usuario Anterior | Acciones             |
| ☆ Iniciación       | 2018-08-09 09:52:20 EX-2018-00835917APN-DNDA#MJ            | 御             | AAIP00000        | Inscripción del Responsable en el Registro | Inscripción de respo    | MINJUST1         | Tramitar 💌           |
| A minimized        |                                                            | -Ch           | N 101100004      | Inscripción de Contratos que Involucran a  | Investment in the Owner | MIN HIGTS        | Turnitur             |
| 12 Iniciación      | 2017-12-13 14:03:02 EX-2017-01258074APN-DNDA#MJ            | 6             | MJDH00034        | Derecho de Autor                           | Inscripcion de Contr    | MINJUSTI         | Tramitar             |
| 🌣 🖺 « <            | 1 /1 > >                                                   |               |                  |                                            |                         | Cantidad d       | e registros encontra |
|                    |                                                            |               |                  |                                            |                         |                  |                      |
|                    |                                                            |               |                  |                                            |                         |                  |                      |
| ⊙ Tareas Seguimie  | nto                                                        |               |                  |                                            |                         |                  |                      |
| Ø Buzón de Seguin  | ientos Pendientes                                          |               |                  |                                            |                         |                  |                      |
|                    |                                                            |               |                  |                                            |                         |                  |                      |

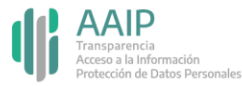

### Modificar datos de un responsable

#### 

Hacé click en "Caratular" y completá los datos del formulario de control, informando las modificaciones. Tildá el campo "Leído" para confirmar la declaración jurada y clickeá en guardar.

El sistema te brindará un número de expediente, luego deberás realizar el pase indicando "para su prosecución". El mismo se enviará automáticamente a la AAIP.

| 1       1       1       1       1       1       1       1       1       1       1       1       1       1       1       1       1       1       1       1       1       1       1       1       1       1       1       1       1       1       1       1       1       1       1       1       1       1       1       1       1       1       1       1       1       1       1       1       1       1       1       1       1       1       1       1       1       1       1       1       1       1       1       1       1       1       1       1       1       1       1       1       1       1       1       1       1       1       1       1       1       1       1       1       1       1       1       1       1       1       1       1       1       1       1       1       1       1       1       1       1       1       1       1       1       1       1       1       1       1       1       1       1       1       1       1       1       1       1                                                                                                          |                             | <ul> <li>Persona física          <ul> <li>Persona jurídica</li> </ul> </li> </ul> | Datos de Control                                                                                               |
|----------------------------------------------------------------------------------------------------|-----------------------------|-----------------------------------------------------------------------------------|----------------------------------------------------------------------------------------------------|
| Tip de documento:   Nombre de Documento:   Oconocio   Acielido::   Nombre de:   Nombre de:   Nombr                                                                                                    | Cuit/Cuil:                  | 30 71418279 6 No Declara/No posee                                                 | Identificación del Responsable de la Base de Datos                                                             |
| Nomero de Documento:   Apelido/s:   Nombre/s:   Racén Social:   genedation go dar   Indefono:   15445044   Deminitio:   Próvincia::   Cubuko 1   Localidad:   MONSERNT   Localidad:   MONSERNT   Caller/Burz:   Deminitio:   Caller/Burz:   Deminitio:                                                                                                    | es Tipo de documento:       | •                                                                                 | ZEI responsable de las bases es público o<br>potenzión Jurada<br>■ Declaración Jurada                          |
| Apellidors: Nembre/s:   Racin Social: Jeturas Geabrele de Ministro   Email: gongatura goo ar   Telénor: 155445544   Donklin Logal Constituido   Pala: ARGENTINA   Povincia: CUDAD DE EUENOS ARES   Coalidad: MINISERRAT   Coalidad: Calie/Atura:   Donicilio: ROCK, JUJIO A. SUSDENTE DIAGONAL SUR AV.   Pas: ROCK, JUJIO A. SUSDENTE DIAGONAL SUR AV.   Donicilio: ROCK, JUJIO A. SUSDENTE DIAGONAL SUR AV.   Donicilio: ROCK, JUJIO A. SUSDENTE DIAGONAL SUR AV.   Pas: ROCK, JUJIO A. SUSDENTE DIAGONAL SUR AV.   Donicilio: ROCK, JUJIO A. SUSDENTE DIAGONAL SUR AV.   Pas: Rock JUJIO A. SUSDENTE DIAGONAL SUR AV.   Donicilio: ROCK, JUJIO A. SUSDENTE DIAGONAL SUR AV.   Pas: Rock JUJIO A. SUSDENTE DIAGONAL SUR AV.   Pas: Rock JUJIO A. SUSDENTE DIAGONAL SUR AV.   Pas: Rock JUJIO A. SUSDENTE DIAGONAL SUR AV.   Pas: Rock JUJIO A. SUSDENTE DIAGONAL SUR AV.   Carituit Pas:   Carituit Pas:   Carituit Lusano Segumento                                                                                                    | Número de Documento:        | 00000000                                                                          | este formulario reviste carácter de declaración jurada                                                         |
| Radon Social: Jedeurs de Gashelde de Ministros   Email: jam@jedura de Gashelde de Ministros   Email: jam@jedura de Gashelde de Ministros   Teléfono: 15454544   Domicilio: ARGENTINA   Porivincia: CUUDAD DE BUENOS ARES   Cobernationes: Culle/Albura:   Cobernationes: Ciel/Albura:   Domicilio: Roca, Julo A. Strasbente Diadonal, SUR ARI:   Piso: Tag:   Piso: Tag:   Cobernationes: Located   Cobernationes: Located   Located Located   Cobernationes: Located   Located Located   Located Located   Located Located   Located Cancelar:   Located Located                                                                                                    | Apellido/s:                 | Nombre/s:                                                                         | 2014                                                                                                    |
| Enall: im@stefaura goba ar   Teléfono: 15544554       Pais:  ARGENTINA  Provincia:  CollubAD DE BUENOS ARES  CollubAD DE BUENOS ARES  CollubAD DE BUENOS ARES  CollubAD DE BUENOS ARES  CollubAD T  CollubATUra: CollubATUra: CollubATURA: CollubATURA: CollubATURA: CollubATURA: CollubATURA: CollubATURA: CollubATURA: CollubATURA: CollubATURA: CollubATURA: CollubATURA: CollubATURA: CollubATURA: CollubATURA: CollubATURA: CollubATURA: CollubATURA: CollubATURA: CollubATURA: CollubATURA: CollubATURA: CollubATURA: CollubATURA: | Razón Social:               | Jefatura de Gabinete de Ministros                                                 | 2016                                                                                                    |
| Teléfone: 115644544     Domicilio: ARGENTINA     Pais: ARGENTINA     Provincia: CulUAD DE BUENOS AIRES     Couluation: Collunation:     Couluation: Collunation:     Couluation: Collucation:     Couluation: Collucation:     Couluation: Couluation:     Couluation: Couluation:     Couluation: Couluation:     Couluation: Couluation:     Couluation: Couluation:     Couluation: Couluation:     Couluation: Couluation:     Couluation: Couluation:        Couluation: Couluation:        Couluation: Couluation:                                                                                                    | Email:                      | Jgm@jefatura.gob.ar                                                               | 2014                                                                                                    |
| Demicilio   Provincia:   CuDAD DE BUENOS AIRES   Departamento:   Codalidad:   MONSERRAT   Domicilio:   Cale/Atura:   Domicilio:   Cale/Atura:   Domicilio:   Prozinca:   Cale/Atura:   Domicilio:   Cale/Atura:   Observaciones:     * Cancelar:   * Cancelar:   * Can                                                                                                    | Teléfono:                   | 1155445544                                                                        | 2015 Life C                                                                                                    |
| Pais: ARGENTINA   Provincia: CUUDAD DE BUENOS AIRES   Departamento: COMUNA 1   Localidai: MONSERRAT   Domicilio: Calle/Altura:   Domicilio: ROCA. JULIO A. ELESIDENTE DIAGONAL SUR AV.<br>Piso: T325 _ Dpto: _ CP: 1067   Observaciones:                                                                                                    | Domicilio Legal Constituido |                                                                                   | 2016                                                                                                    |
| Provincia: COMUNA 1   Departamento: COMUNA 1   Localidad: MONSERRAT   Calle/Altura: Calle/Altura:   Domicilio: ROCA, JULIO A, ENCISIDENTE DIAGONAL SUR AV.<br>Pisc: 737 Dptc: Cp: 1067   Observaciones: Localidad:   Localidad: Localidad:   MONSERRAT Localidad:   Calle/Altura: Calle/Altura:   Domicilio: ROCA, JULIO A, ENCISIDENTE DIAGONAL SUR AV.<br>Pisc: 737 Dptc: Cp: 1067   Observaciones: Localidad:                                                                                                    | País:                       | ARGENTINA                                                                         | 2014                                                                                                    |
| Departamento: COMUNA 1   Localidad: MONSERRAT   Calle/Altura:   Domicilio:   ROCA,JULIO A, El osibente Diadonal, SUR AV.   Piso: 782   Dpto:   Coservaciones:     Localidar:   Localidar:   Localidar:     Comucilio:   Roca,JULIO A, El osibente Diadonal, SUR AV.   Piso: 782   Dpto:   Coservaciones:     Localidar:     Localidar:                                                                                                    | Provincia:                  | CIUDAD DE BUENOS AIRES                                                            | 201                                                                                                    |
| Localidad: MONSERRAT   Omicilio: Cale/Altura:   Domicilio: Cale/Altura:   Piso: Tag   Observaciones: Control                                                                                                    | Departamento:               | COMUNA 1                                                                          |                                                                                                    |
| Calle/Altura:       ROCA, JULIO A, El SIDENTE DIAGONAL SUR AV.       Pisc: 782 Dpto: Cp: 1067       Cp: 1067       Conservaciones:       Caratular       Variances Propios del Expediente       X cancelar       Lusario Seguimiento       Marco Altura Seguimiento       Marco Altura Seguim                                                                                                    | Localidad:                  | MONSERRAT                                                                         | 2012 M Guardar 🗶 ancelar                                                                                       |
| Domicilio:       ROCA, JULIO A, EL SIDENTE DIAGONAL SUR AV.         Piso:       782         Dobservaciones:       1         Cobservaciones:       1         Caratular       VEnros Propios del Expediente       X Cancelar         Lusurio Seguimiento       1                                                                                                    |                             | Calle/Altura:                                                                     | NE OB 09 10 51 10 E OTB ODROGOZB - APH-ONDA #MJ 🤌 AAPODOO4 Inscripción de Bases de Datos Públicas divabaldog M |
| Piso: 782       Opto:       Cp:       1067         Observaciones:       1                                                                                                    | Domicilio:                  | ROCA, JULIO A., EDESIDENTE DIAGONAL SUR AV.                                       |                                                                                                    |
| Observaciones:                                                                                                    |                             | Piso: 782 Dpto: Cp: 1067                                                          |                                                                                                    |
| Caratular De Bunos Propios del Expediente X Cancelar Usuario Seguimiento                                                                                                    | Observaciones:              |                                                                                   |                                                                                                    |
| Caratular       No services       Propios del Expediente       X Cancelar       Usuario Seguimiento                                                                                                    |                             |                                                                                   |                                                                                                    |
|                                                                                                    | Caratular Datos F           | Propios del Expediente 🗶 Cancelar 💄 Usuario Seguimiento                           |                                                                                                    |
|                                                                                                    |                             |                                                                                   |                                                                                                    |

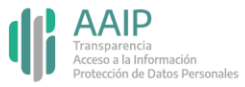

## Dar de baja un responsable

#### 

Desde Expediente electrónico dirigite a "Caratular un expediente externo" y completá los datos de la misma manera que al iniciar el registro de Responsable (página 4), indicando en motivo externo "Baja del Responsable de Bases de Datos Personales" y la trata correspondiente (página 5).

| Expediente Ele                              | ectrónico                                                   |                        |                                                                          | Ingrese el número GDE | Q +              | 🔥 minjusti 占 希 🕞            |
|---------------------------------------------|-------------------------------------------------------------|------------------------|--------------------------------------------------------------------------|-----------------------|------------------|-----------------------------|
| Buzón de Tareas Buzór                       | -<br>Grunal Actividades Taraze Sunarvisados Taraze Otros II | suprins Taraas an Para | lo Consultas                                                             |                       |                  | TOP SHEET 3                 |
| Tareas Usuario                              |                                                             |                        |                                                                          |                       |                  |                             |
| Buzón de Tareas Pe     Crear Nueva Solicitu | endientes<br>d 🖹 Caratular Interno 🖹 Caratular Externo 두    | nros                   |                                                                          |                       |                  |                             |
| Tarea/Estado                                | Fecha Últ. Modif. Númer. Sxpediente                         | Código '               | ámite Descripción del Trámite                                            | Motivo                | Usuario Anterior | Acciones                    |
| 🏠 Iniciación                                | 2018-08-09 09:52:20 EX-2018-00835917APN-DNDA#MJ             | AAIPC                  | Inscripción del Responsable en el Registro<br>Nacional de Bases de Datos | Inscripción de respo  | MINJUST1         | Tramitar 🗸 🖸                |
| 🟠 Iniciación                                | 2017-12-13 14:03:02 EX-2017-01258074- APN-DNDA#MJ           | A MJDH                 | Inscripción de Contratos que Involucran a                                | Inscripción de Contr  | MINJUST1         | Tramitar 🗸 🧿                |
| ✿ ▲ 《 < 1                                   | /1 > >                                                      |                        | Derecho de Autor                                                         |                       | Cantidad o       | de registros encontrados: 2 |
|                                             |                                                             |                        |                                                                          |                       |                  |                             |
| O Tareas Sequimient                         |                                                             |                        |                                                                          |                       |                  |                             |
| Buzón de Seguimier                          | ntos Pendientes                                             |                        |                                                                          |                       |                  |                             |
|                                             |                                                             |                        |                                                                          |                       |                  |                             |

Importante: para dar de baja a un responsable, primero debés **eliminar todas las bases de datos asociadas**.

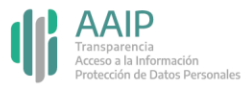

## Dar de baja un responsable

#### 

Ingresá el código de responsable en "N° de registro" e indicá el motivo de la baja en "Observaciones".

Hacé click en guardar, cambiá el estado del expediente a "tramitación" y realiza el pase del expediente a la repartición "DNPDP#AAIP" - sector "DRNBDP".

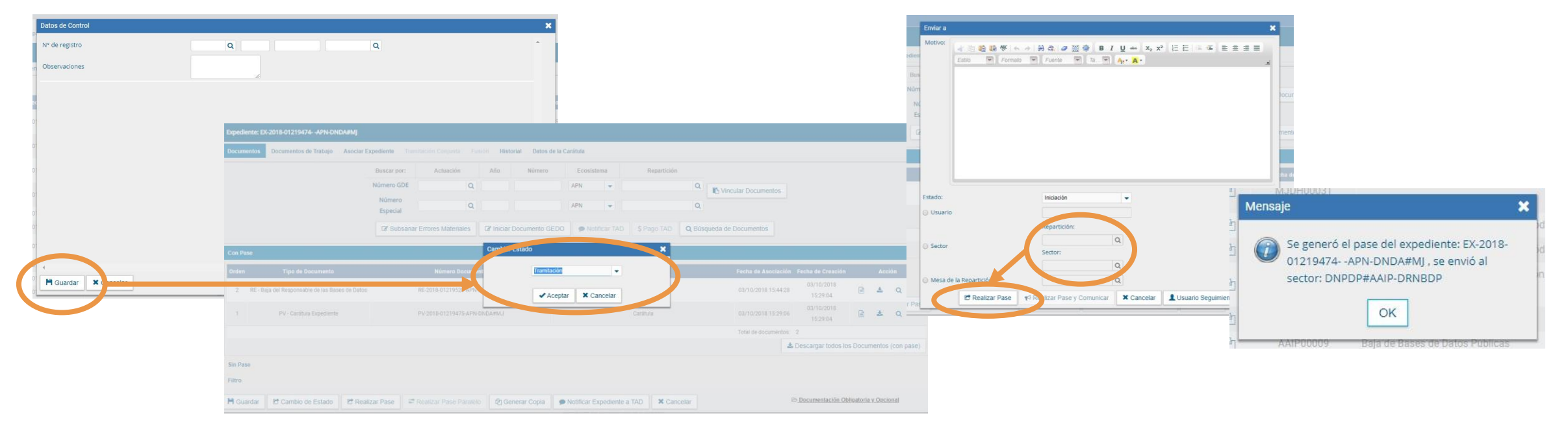

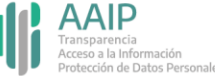

# Dudas y/o consultas

### 

Cualquier duda, consulta o inconveniente con el trámite enviá un mail lo más detallado posible a:

registrobasesdedatos@aaip.gob.ar

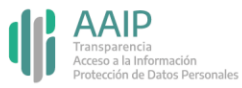

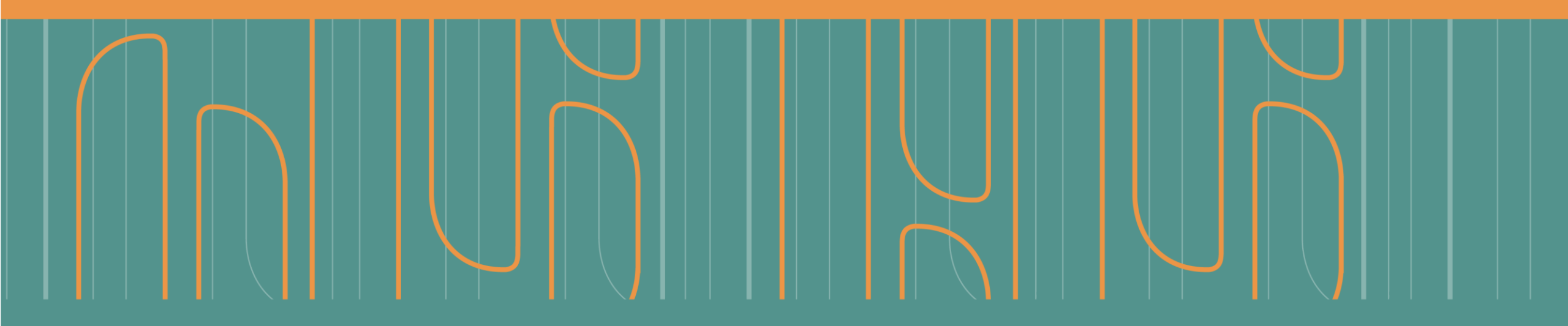

**DNPDP** Dirección Nacional de Protección de Datos Personales

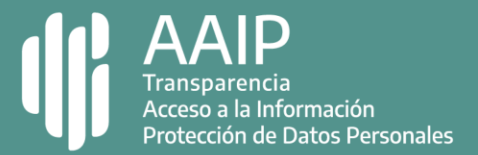